# Inhalt

| 1 | MCP2515 CAN-Controller:1 |       |                                                              |  |
|---|--------------------------|-------|--------------------------------------------------------------|--|
|   | 1.1                      | neue  | es Image auf SD-Karte kopieren1                              |  |
|   | 1.2                      | SPI I | nterface aktivieren:1                                        |  |
|   | 1.3                      | Upda  | ate durchführen:1                                            |  |
|   | 1.4                      | Over  | rlays hinzufügen (MCP2515 -> Quarzfrequenz, Interrupt-Pin):2 |  |
|   | 1.5                      | CAN   | als Netzwerk einbinden (bei jedem Neustart notwendig): 2     |  |
|   | 1.6                      | Test  | programme für CAN installieren:                              |  |
|   | 1.7                      | can-  | utils:                                                       |  |
|   | 1.7.2                    | 1     | candump:                                                     |  |
|   | 1.7.2                    | 2     | cansend:                                                     |  |
|   | 1.7.3                    | 3     | canplayer, usw.:                                             |  |
|   | 1.8                      | Nütz  | liche Tipps für Fehlersuche:                                 |  |
|   | 1.8.2                    | 1     | Kernelmeldungen:                                             |  |
|   | 1.8.2                    | 2     | Interrupts:                                                  |  |
|   | 1.8.3                    | 3     | Reservierte GPIO's anzeigen:                                 |  |
|   | 1.8.4                    | 4     | Status des CANO:                                             |  |

# 1 MCP2515 CAN-Controller:

Der Treiber des MCP2515 CAN-Controller muss direkt ins Betriebssystem des Raspberry integriert werden, dieser Vorgang wird hier anhand des **Raspberry B+** mit dem Raspbian **Kernel 3.18** beschrieben.

Englischsprachige Anleitung aus der diese Anleitung abgeleitet wurde: http://skpang.co.uk/blog/archives/1165

Die **Kernelversion 3.18.7+** hat selbst noch keinen MCP2515 Treiber integriert, kann aber ganz einfach mit einem Firmwareupdate (auf die Version 3.18.11+) um diesen Treiber erweitert werden. In zukünftigen Kernelversionen wird dieser Treiber dann standardmäßig verfügbar sein.

# 1.1 neues Image auf SD-Karte kopieren

Es wird ein neues Image von Raspbian benötigt
 Download über www.raspberrypi.org (Kernel 3.18, Release 16.02.2015)

|   | RASPBIAN<br>Debian Wheezy       |                              |
|---|---------------------------------|------------------------------|
| 0 | Release date:<br>Default login: | 2015-02-16<br>pi / raspberry |
|   | Kernel version:                 | 3.18                         |
|   | Release notes:                  | Link                         |
|   |                                 | rant R Download ZID          |

- Image auf Micro-SD Karte speichern und in Raspberry einlegen
- Raspberry starten und Grundeinstellungen vornehmen (Sprache, Tastatur, ...)

# 1.2 SPI Interface aktivieren:

• LXTerminal öffnen und raspi-config starten

```
cd /usr/bin
sudo ./raspi-config
```

- Unter Advanced Options/A6 SPI das...
  - SPI-Interface Aktvieren und den
  - Autostart aktivieren
- raspi-config mit Finish verlassen (Neustart JA)

# 1.3 Update durchführen:

• LXTerminal öffnen

```
sudo apt-get update
sudo apt-get upgrade
sudo reboot
```

sudo rpi-update

# 1.4 Overlays hinzufügen (MCP2515 -> Quarzfrequenz, Interrupt-Pin):

• LXTerminal öffnen

sudo nano /boot/config.txt

• Folgende Zeilen am Ende des config.txt hinzufügen

```
dtparam=spi=on
dtoverlay=mcp2515-can0-overlay, oscillator=16000000,interrupt=25
dtoverlay=spi-bcm2835-overlay
```

- mit STRG+O speichern, mit ENTER bestätigen
- nano mit **STRG+X** beenden
- sudo reboot
- \*Ab kann der MCP2515 an den Raspberry angeschlossen werden. (Schaltplan beachten!)
   Im Beispiel wird ein 16Mhz Quarz verwendet und der Interrupt-Pin ist GPIO25
   Änderungen an der Raspberry Verdrahtung nur im ausgeschaltetem Zustand vornehmen, um Kurzschlüsse und somit eine Beschädigung des Raspberry zu vermeiden!

Schaltpläne hierzu sind genug im Internet zu finden. Grundsätzlich gilt:

| Raspberry     | MCP2515      | MCP2551                                             |
|---------------|--------------|-----------------------------------------------------|
| 3,3V          | Pin 18 (VDD) |                                                     |
| 0V            | Pin 9 (VSS)  |                                                     |
| GPIO08 (CE0)  | Pin 16 (CS)  |                                                     |
| GPIO09 (MISO) | Pin 15 (SO)  |                                                     |
| GPIO10(MOSI)  | Pin 14 (SI)  |                                                     |
| GPIO11 (SCKL) | Pin 13 (SCK) |                                                     |
| GPIO25        | Pin 12 (INT) |                                                     |
|               | Pin 1(TXCAN) | Pin 1 (TXD)                                         |
|               | Pin 2(RXCAN) | Pin 4 (RXD) (Achtung 5V) Spannungsteiler verwenden! |
|               |              | Pin 2 (VSS)                                         |
|               |              | Pin 3 (VDD) (Achtung 5V)                            |

#### 1.5 CAN als Netzwerk einbinden (bei jedem Neustart notwendig):

#### • LXTerminal öffnen (Bitrate definieren, im Beispiel 125kbit/s)

sudo /sbin/ip link set can0 up type can bitrate 125000

\*Wird hier eine Fehlermeldung angezeigt, so wurde der MCP2515 beim Starten nicht richtig initialisiert... Verbindungen prüfen und nochmals neustarten.

Beim Ausführen von ...

ifconfig

... sollte jetzt can0 als Netzwerkmodul vorhanden sein.

# 1.6 Testprogramme für CAN installieren:

• LXTerminal öffnen (can-utils installieren)

```
git clone https://github.com/linux-can/can-utils.git
cd can-utils
make
sudo make install
```

# 1.7 can-utils:

#### 1.7.1 candump:

Zeichnet alle Daten die über den CAN-Bus gesendet/empfangen werden auf und stellt sie im Terminal dar. Abbruch der Aufzeichnung über **STRG+C** möglich.

```
candump can0
Bsp.:
can0 001 [3] 01 02 10
can0 400 [4] 01 02 FF FF
can0 002 [1] 01
can0 123 [2] 01 02
...
candump -tA -xe can0,0:0,#FFFFFFFF
Bsp.:
{date} can0 RX - - 123 [2] 80 00
```

# 1.7.2 cansend:

#### Sendet den idetifier und ein paar datenbyte

```
cansend can0 {identifier}#{data}
Bsp.:
cansend can0 123#0102030405
cansend can0 123#01.02.03.04.05
```

#### 1.7.3 canplayer, usw.:

can-utils bietet einige nützliche tools, weitere Infos siehe WWW

### 1.8 Nützliche Tipps für Fehlersuche:

#### 1.8.1 Kernelmeldungen:

#### Gibt die Kernelmeldungen des Ringpuffers aus

```
dmesg | egrep -I "can|mcp251|spi"
```

#### 1.8.2 Interrupts:

#### Hier kann kontrolliert werden, welcher Interrupt für den MCP konfiguriert ist

cat /proc/interrupts

#### 1.8.3 Reservierte GPIO's anzeigen:

#### Zeigt bereits reservierte GPIO's an

```
sudo mount -t debugfs none /sys/kernel/debug
sudo cat /sys/kernel/debug/gpio
```

#### 1.8.4 Status des CANO:

#### Zeigt gesetzte Bitrate, CAN Status, Anzahl gesendeter und empfangener Bytes/Pakete

```
ip -s -d link show can0
ifconfig can0 (zeigt ähnliche Infos wie vorheriger Befehl)
```